## Viewing GMetrix Practice Exam Results

This document explains how to view the results of completed GMetrix practice exams and return to Jasperactive.

Step 1: Log in to <u>Jasperactive</u> and select the desired course to access the course home page.

| Microsoft Word 2016 Core<br>Ends on: 2019-09-26<br>Overall progress:<br>0% | Achievements:                                |          |
|----------------------------------------------------------------------------|----------------------------------------------|----------|
| Lesson 1 Lesson 2 Lesson 3 Lesson<br>Lesson 1: Introduction                | 4 Lesson 5 Lesson 6 Lesson 7 Lesson 8 Create | G'METRIX |

Step 2: Click the **GMetrix** tab. The GMetrix Home page appears.

| ≡ | G <sup>•</sup> METRIX |             | Student Test 🗸 🗸 |
|---|-----------------------|-------------|------------------|
| ផ |                       | Take a Test |                  |
| 縉 | Language:             |             |                  |
| ð | English               | •           |                  |
| E |                       |             |                  |
| Þ | Office 20             | 13          | Office 2016      |
|   |                       |             |                  |

Step 3: In the GMetrix Home page, click **Tests** in the left navigation bar to display the Tests dropdown menu.

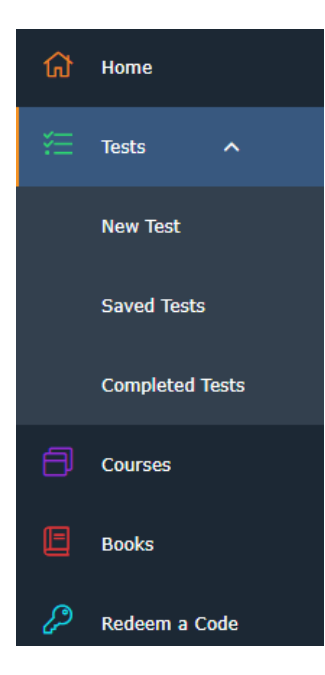

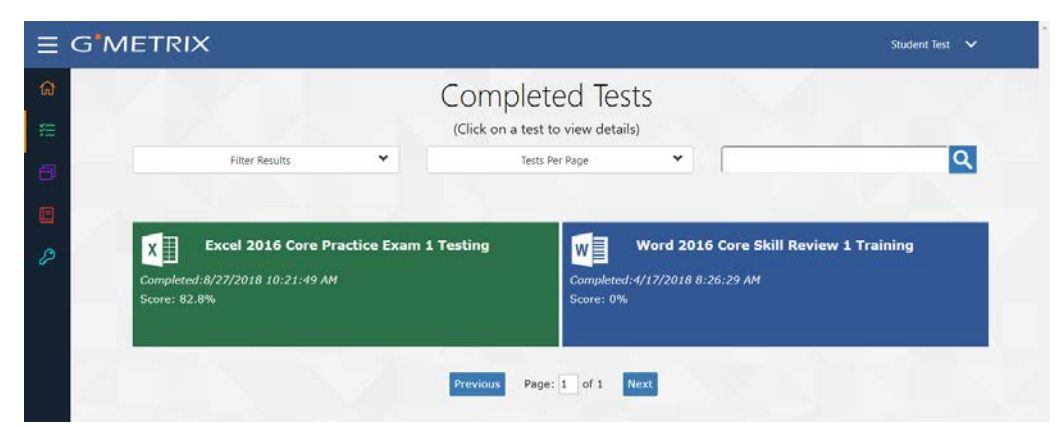

## Step 4: Click **Completed Tests**. The Completed Tests window appears.

You can click the Filter Results drop-down arrow to filter the list of tests that will appear in the window.

You can click the Tests Per Page drop-down arrow to select the (approximate) number of tests that will appear in the window.

You can also click in the search field and enter search criteria to limit the tests that appear in the window according to the criteria you specify.

Step 5: Click the completed test you would like to review. The Test Results page for the selected test appears.

| G <b>'</b> N | 1ETRIX                              |                       |                  | Student Test 💊   |
|--------------|-------------------------------------|-----------------------|------------------|------------------|
|              | Test Results<br>Excel 2016 Core Pra | ctice Exam 1 Testing  |                  | Student Test     |
|              | Category:                           | Microsoft Office 2016 | Þ                | Passed           |
|              | Product:                            | Excel                 | 82.              | 8%               |
| 1            | Access Code:                        | SD49A-7806-1017       | Questions: 29/35 | Points: 828/1000 |
|              | Allotted Time:                      | 50 min 0 secs         |                  |                  |
|              | Time Spent:                         | 26:33                 |                  |                  |
|              | Print 🚔                             |                       |                  |                  |
|              | Question Ob                         | jective Chart         |                  |                  |
|              | # Question Nam                      | e                     |                  | Score            |
|              | 1 SCUBA Task 1                      | L                     |                  | 0/1              |
|              | 2 SCUBA Task 2                      | 2                     |                  | 1/1              |
| 1            | 3 SCUBA Task 3                      | 3                     |                  | 1/1              |
|              | 4 SCUBA Task 4                      | ŧ.                    |                  | 1/1              |
|              | 5 SCUBA Task 5                      | ō                     |                  | 1/1              |
|              | 6 Fishing Suppl                     | ies Task 1            |                  | 0/1              |
|              | 7 Fishing Suppl                     | ies Task 2            |                  | 1/1              |
|              | 8 Fishing Suppl                     | les Task 3            |                  | 1/1              |

The **Question** tab displays the question name, your score, and the total possible score.

The **Review Missed Questions** button is available for Skill Review tests only. You may also print your test results by clicking the **Print** button.

Step 6: Click the **Objective** tab to review your score based on each exam domain and objective skill set.

| E G <sup>®</sup> METRIX Student Test |                                                                 |                         |             |
|--------------------------------------|-----------------------------------------------------------------|-------------------------|-------------|
| Test Resu<br>Excel 2016 Core         | <b>Its</b><br>Practice Exam 1 Testing                           |                         | Student Tes |
| Category:                            | Microsoft Office 2016                                           | Passed                  |             |
| Product:                             | Excel                                                           | 82.8%                   |             |
| Access Code:                         | SD49A-7806-1017                                                 | Questions: 29/35 Points | : 828/1000  |
| Allotted Time:                       | 50 min 0 secs                                                   |                         |             |
| Time Spent:                          | 26:33                                                           |                         |             |
| Print 🖨                              |                                                                 |                         |             |
| Question                             | Objective Chart                                                 |                         |             |
| Create and Man                       | Create and Manage Worksheets and Workbooks                      |                         |             |
| # Skill Sets                         |                                                                 |                         | %           |
| 1 Configure                          | Worksheets and Workbooks for Distribution                       |                         | 50%         |
| 2 Create W                           | 2 Create Worksheets and Workbooks 66.7%                         |                         |             |
| 3 Customiz                           | 3 Customize Options and Views for Worksheets and Workbooks 100% |                         |             |
| 4 Format V                           | /orksheets and Workbooks                                        |                         | 100%        |
| 5 Navigate                           | in Worksheets and Workbooks                                     |                         | 100%        |
| Manage Data Ce                       | Manage Data Cells and Ranges                                    |                         |             |
| # Skill Sets                         |                                                                 |                         | %           |

## Returning to Jasperactive

Perform the following steps to return to Jasperactive.

Step 1: In the GMetrix window, click **Courses** in the left navigation bar to display the My Courses window.

| Ξ | G <sup>•</sup> METRIX |                    | Student Test 🗸 🗸     |
|---|-----------------------|--------------------|----------------------|
| ଜ |                       |                    | Show Expired Courses |
| ₩ |                       | My Courses         |                      |
| ð |                       | Start a New Course |                      |
|   |                       |                    |                      |
| P | JasperActive          |                    |                      |
|   | Go to your            |                    |                      |
|   | Jasperactive          | e                  |                      |
|   |                       |                    |                      |
|   |                       |                    |                      |

Step 2: Click the **Go to your Jasperactive courses** button to return to Jasperactive. Your personal Jasperactive home page appears.

|                                                 | Contact   Support   Jasperactive GIVE   CCI Learning |
|-------------------------------------------------|------------------------------------------------------|
| <b>Jasper</b> active <sup>®</sup>               | Carolyn Stevens<br>Student                           |
| Hello Carolyn Stevens! Welcome to Jasperactive. |                                                      |
| Your Courses                                    | The Prescriptive Learning Pathway                    |
| Application Group: Office 2016                  | Ceate<br>Practice<br>Benchmark                       |

If you need further assistance, contact Jasperactive Support (<u>http://support.jasperactive.com/</u>) or call them at (800) 668-1669.